## YouTube動画の英語字幕の表示方法

- 動画右下にカーソルを移動し、
  「字幕」ボタンをクリックします。
  (最初は日本語の字幕が表示されます)
- 「字幕」の隣にある
  「設定」ボタンをクリックし、
  「字幕(1) 日本語>」をクリックします。

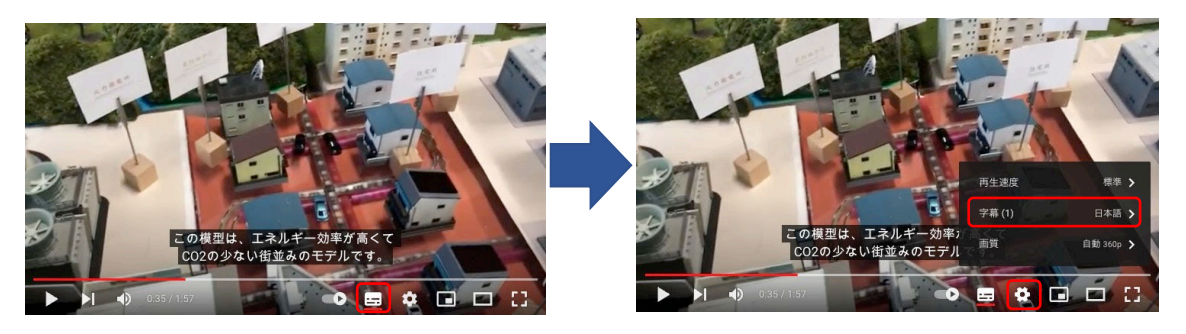

3.「自動翻訳」→「英語」(または、翻訳したい言語)をクリックします。

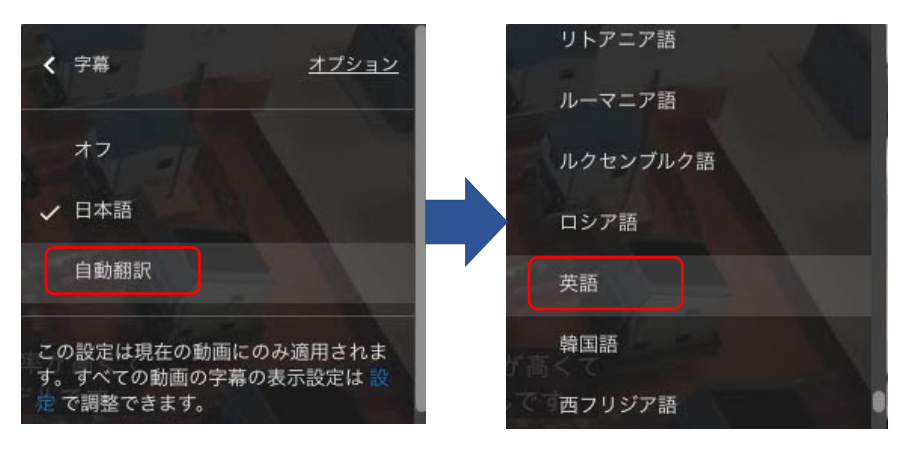

4. 日本語字幕から自動翻訳された英語(または、3.で選択した言語)が表示されます。 (機械翻訳のため、100%の精度は保証されません)

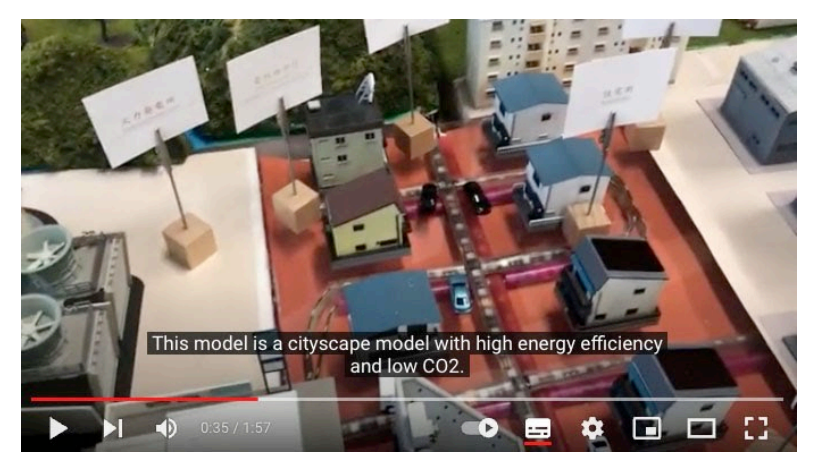